## Instruktion om att göra en Kahootfrågesport.

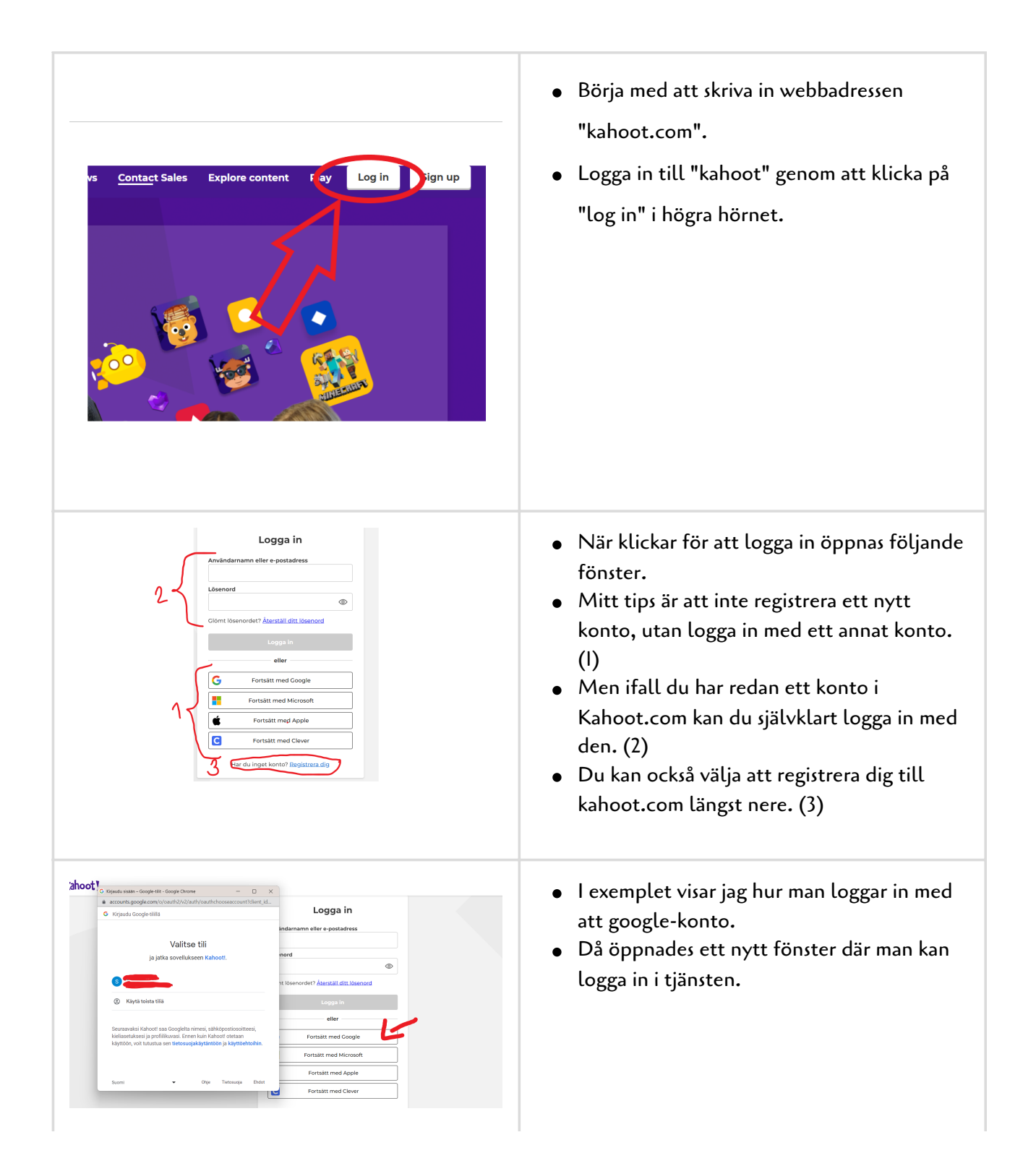

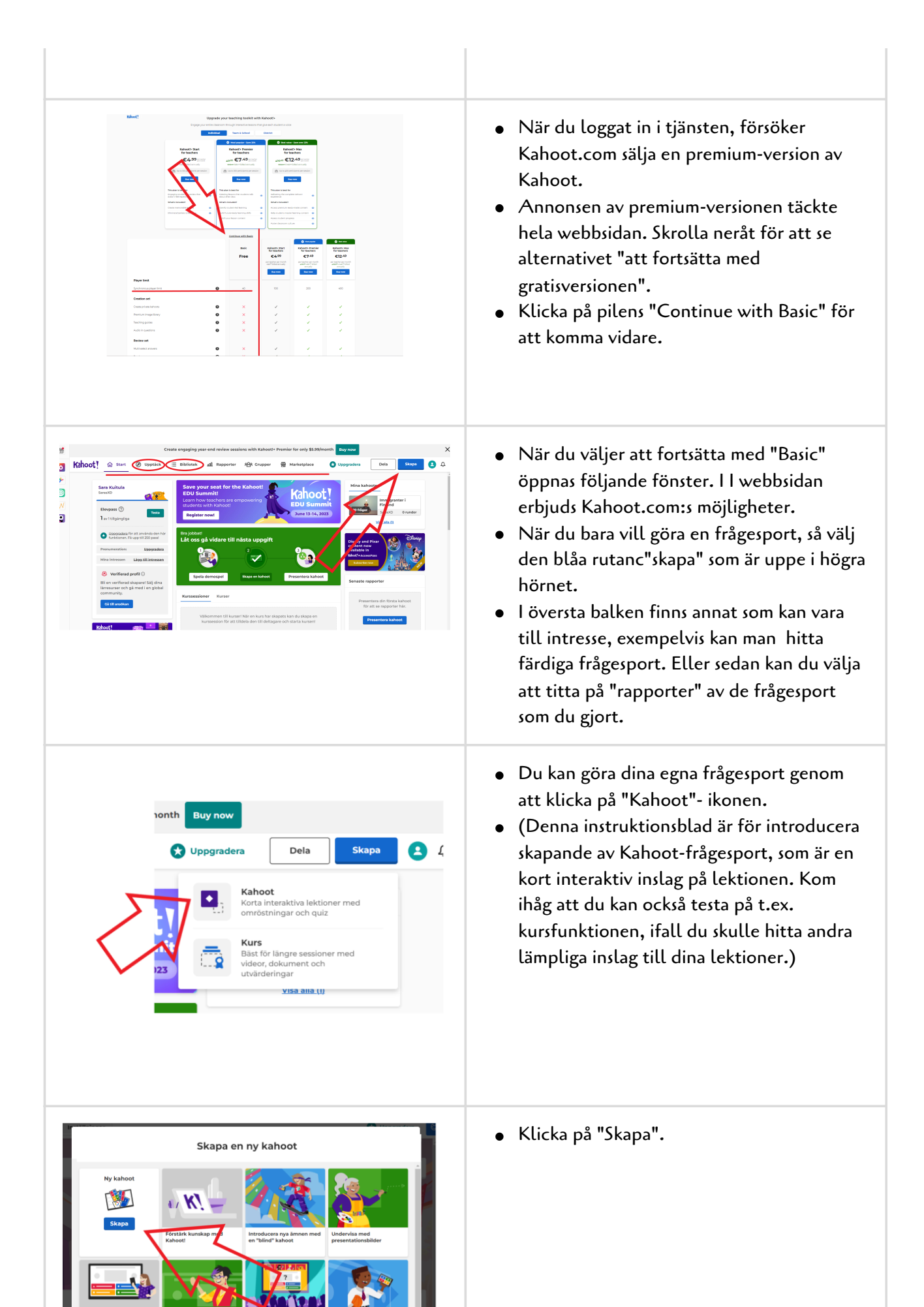

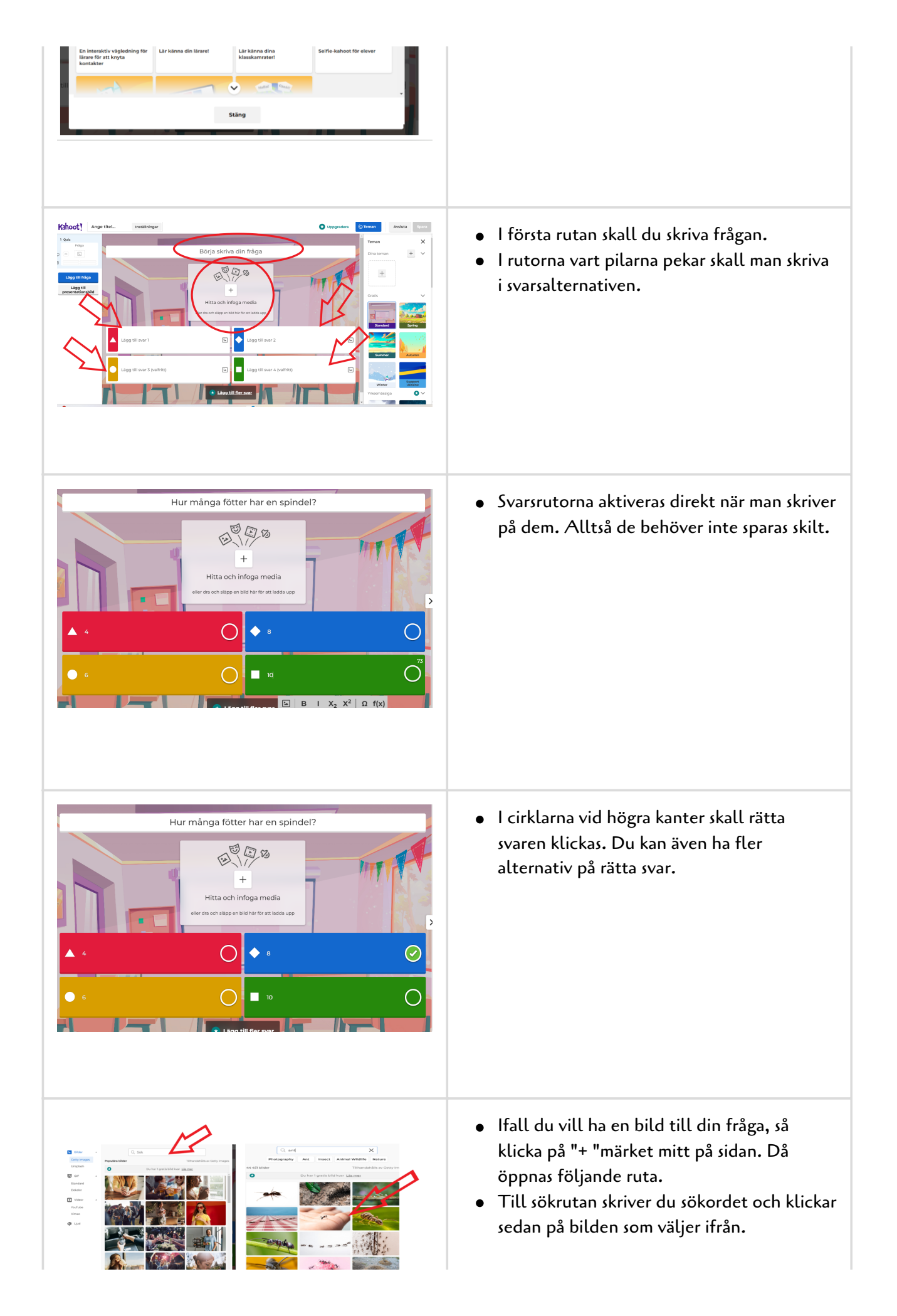

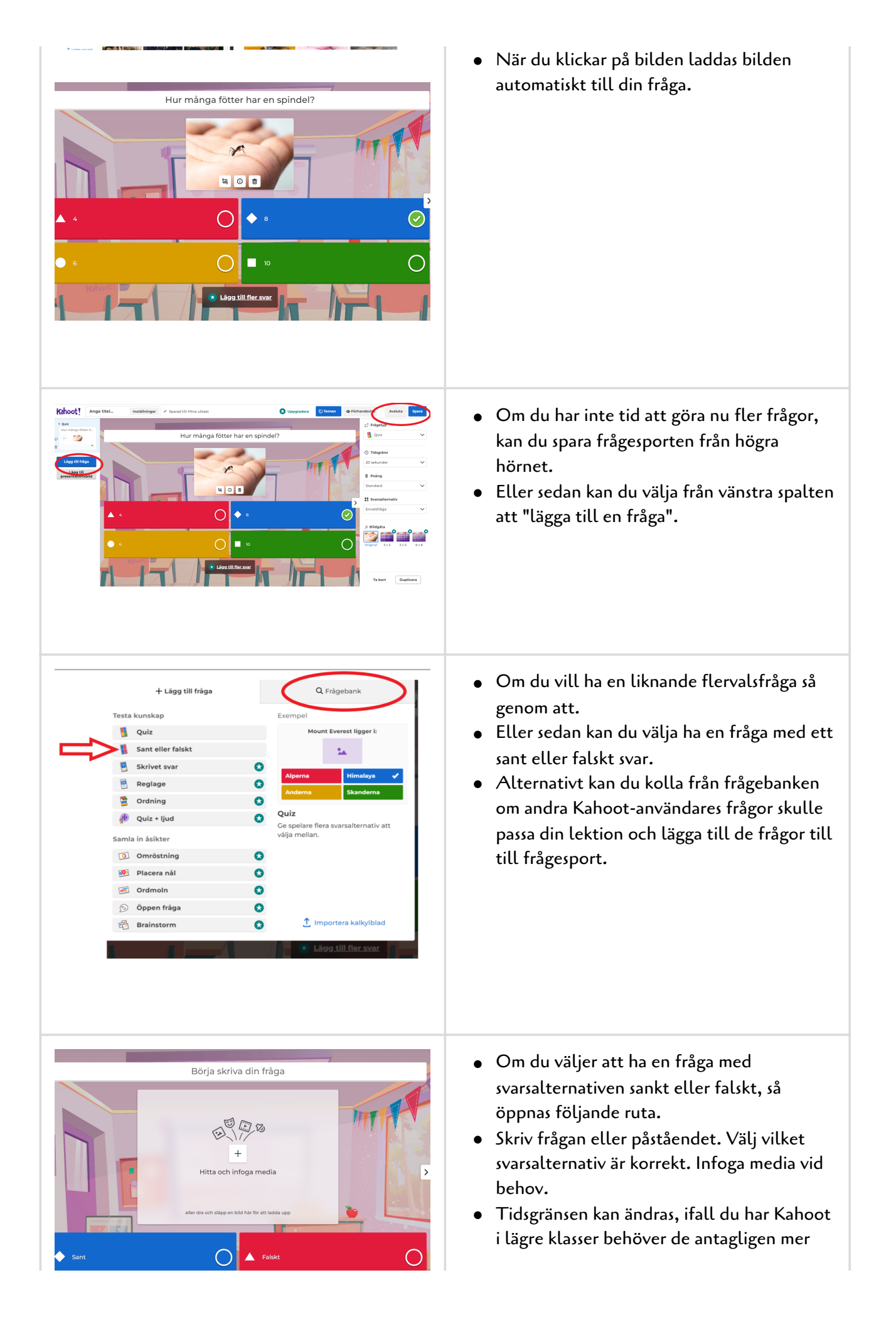

| 🖒 Frågetyp                                                                                                    |
|----------------------------------------------------------------------------------------------------|
| <ul><li>O Tidsgräns</li><li>20 sekunder ✓</li></ul>                                                                                                    |
| ବୁ Poäng<br>Standard                                                                                                    |
| <ul> <li>Bilder</li> <li>Getty Images</li> <li>Unsplash</li> <li>Standard</li> </ul>                                                                                                    |
| Dekaler<br>VotrUbe<br>Vimeo<br>↓ Ljud<br>↓ Ljud                                                                                                    |
|                                                                                                    |
| + Lägg till fråga Q Frågebank<br>myra  ★ Offentlig ~ Alla ty ✓                                                                                                    |
| 10471 results                                                                                                    |
| 300s. Myra is in located in what country?                                                                                                    |
| Image: Sint-Nicolaas is geboren in Myra. Waar ligt dat?       Lagg till                                                                                                    |
| 91, 191CP       3005. Myra is in located in what country?         Happy Holidays! by amber.straka       136.3k plays         Quiz       Sint-Nicolaas is geboren in Myra. Waar ligt dat? ~       Lägg till         Sinterklaas by NahidB88       4k plays         Quiz       Uiz       Lägg till         Wir       Hur många ben har en myra? ~       Lägg till                                                                                                    |
| 91, 1910       300s. Myra is in located in what country?         Happy Holidays! by amber.straka       136.3k plays         Quiz       Sint-Nicolaas is geboren in Myra. Waar ligt dat? ~       Lägg till         Sinterklaas by NahidB88       4k plays         Quiz       Quiz       Lägg till         Sinterklaas by NahidB88       4k plays         Quiz       Lägg till         Guiz       Lägg till         Hösten by alizin       1.3k plays         Quiz       Having decided Myra wasn't the girl for him, Elya<br>forgot to do what before leaving for America?       Lägg till         Holes by Louis Sachar Chapters 6-7 by GrettonDave       1.2k plays       1.2k plays |
| 91, 1910       3005. Myra is in located in what country?         Happy Holidays! by amber.straka       136.3k plays         Ouiz       Sint-Nicolaas is geboren in Myra. Waar ligt dat? ~       Ligg till         Sinterklaas by NahidB88       4k plays         Ouiz       Hur många ben har en myra? ~       Ligg till         Hösten by alizin       1.3k plays         Ouiz       Holes by Louis Sachar Chanters 6 - 7 by GrettonDave       1.2k plays         + Lägg till fråga       Q. Frågebank       P.         Viat did Madam Zeroni compare Myra to? ~       Ligg till       P.         Holes by Bodrisixthgrade       1.2k plays       I.2k plays                         |

tid att hinna läsa frågan.

 Poängsättningen kan ändras till att rätt svar ger dubbla poäng, eller sedan tas poängsättningen bort.

• Om du vill ha bild utan premium-version, kan man välja bild från "unsplasch".

- Om du vill söka ifall någon annan har gjort bra frågor som du kunde ha nytta av kan man välja istället för "lägg till ny fråga" välja att klicka på "Frågebank".
- Första frågan är direkt på engelska och sedan har någon anna valt samma fråga som jag gjort.
- Jag skrollar neråt ifall det skulle finnas en fråga som passar mitt syfte.

 En lämplig fråga hittades. Klicka på "lägg till" och då är frågan redan med i frågesporten.

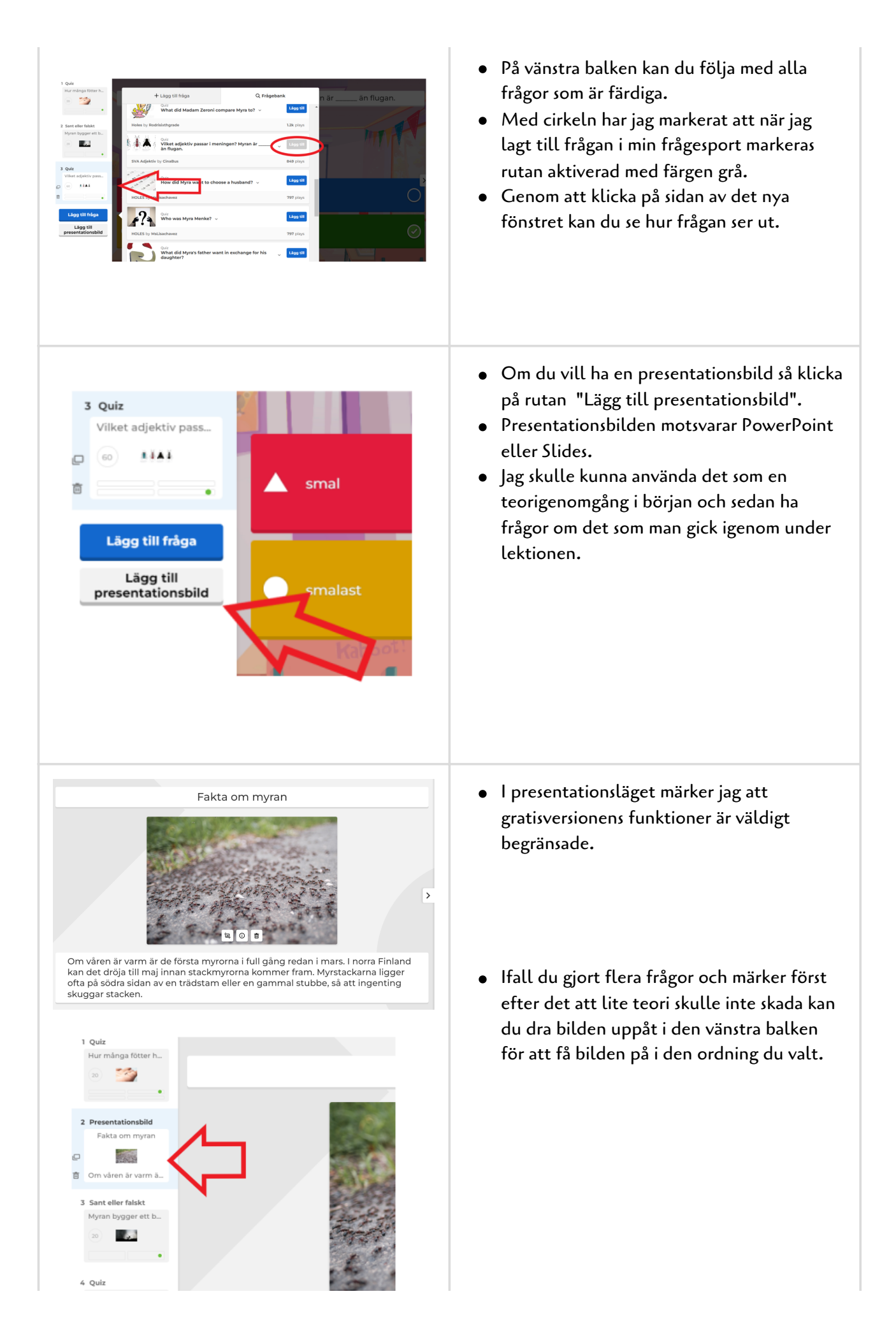

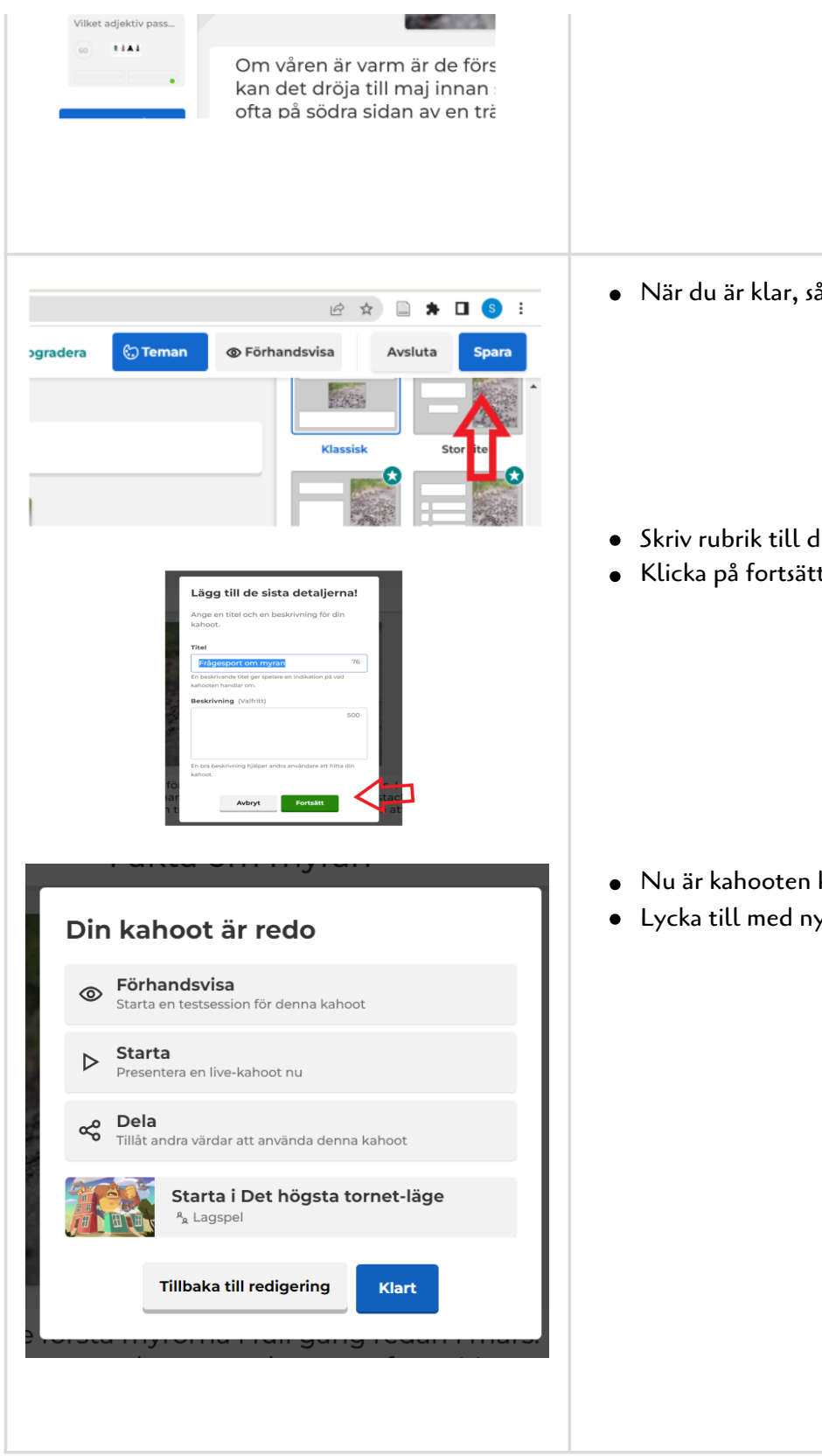

• När du är klar, så spara din Kahoot.

- Skriv rubrik till din frågesport.
- Klicka på fortsätt.

- Nu är kahooten klar!
- Lycka till med nya Kahooter!